# Setting up NBN Connection with Netcomm NL1901ACV

Normally, when you switch from Wireless broadband to NBN using NL1901ACV modem, we'll set up everything for you. In case you are setting up the connection on your own, here are the steps on how you can manually configure the modem.

### Steps to Configure Netcomm NL190ACV

1. To access the modem's interface, please make sure your device is connected to the modem (wired or wireless) and enter **192.168.20.1** into the browser address bar.

| Authentication | Required                                                                                              |  |  |
|----------------|----------------------------------------------------------------------------------------------------|--|--|
| ?              | A username and password are being requested by http://192.168.20.1. The site says: "Broadband Router" |  |  |
| User Name:     | admin                                                                                                 |  |  |
| Password:      | (modem serial number)                                                                                 |  |  |
|                | OK Cancel                                                                                             |  |  |

2. At the login screen, enter "**admin**" in the Username field and the modem's serial number in the Password field, then click OK. The modem serial number, along with the admin login details, can be found on the bottom of the hardware.

3. Once logged in, you can proceed either of the following ways:

• Basic Setup

• Advanced Setup

#### **Basic Setup**

On the Basic Setup, select the WAN connection type according to your service:

- ADSL for ADSL service
- VDSL for FTTN/B service
- Ethernet WAN for FTTP, HFC, FTTC or Fixed Wireless service

| NL1901ACV                                                                                      | Basic > Quick Setup > Internet Setup (Select one DSL mode)                                                                                             |
|------------------------------------------------------------------------------------------------|----------------------------------------------------------------------------------------------------|
| Device Info<br>Basic Setup<br>Advanced Setup<br>Wireless<br>Voice<br>Diagnostics<br>Management | This Wizard is designed to walk you through the basic information needed to set up your device<br>To continue, please select your WAN connection type. |
| Logout                                                                                         | © VDSL<br>O Ethernet WAN                                                                                                    |

• For VDSL connection type, select **PPP over Ethernet (PPPoE) with no VLAN Tag** and hit **Next**.

| NL1901ACV                                                         | Basic > Quick Setup > WAN Setup (Select one WAN mode)                                                              |  |  |
|-------------------------------------------------------------------|----------------------------------------------------------------------------------------------------|--|--|
| Device Info<br>Basic Setup<br>Advanced Setup<br>Wireless<br>Voice | Select the WAN mode for your internet connection as specified by your Internet Service Provider(ISP).              |  |  |
| Diagnostics<br>Management<br>Logout                               | <ul> <li>PPP Over Ethernet (PPPoE) with VLAN Tag 10</li> <li>PPP Over Ethernet (PPPoE) with no VLAN Tag</li> </ul> |  |  |
|                                                                   | O IP over Ethernet (IPoE)                                                                                          |  |  |
|                                                                   | O Bridging                                                                                                    |  |  |
|                                                                   | Note: New Zealand Customers please select the " PPPoE with VLAN tag 10 " Option Back Next                          |  |  |

• For Ethernet WAN connection type, simply select **PPP Over Ethernet (PPPoE)** and hit **Next** to proceed.

| NL1901ACV                                                | Basic > Quick Setup > WAN Setup (Select one WAN mode)                                                 |
|----------------------------------------------------------|----------------------------------------------------------------------------------------------------|
| Device Info<br>Basic Setup<br>Advanced Setup<br>Wireless | Select the WAN mode for your internet connection as specified by your Internet Service Provider(ISP). |
| Voice<br>Diagnostics<br>Management<br>Logout             | PPP Over Ethernet (PPPoE)     O IP over Ethernet (IPoE)     Back Next                                 |

Enter the username and password provided to you (via email when the order is completed). Hit **Finish** and you're all set!

| NL1901ACV                                                                                                | Basic > Quick Setup > VDSL only > PPPoE Information                                                       |
|----------------------------------------------------------------------------------------------------|----------------------------------------------------------------------------------------------------|
| Device Info<br>Basic Setup<br>Advanced Setup<br>Wireless<br>Voice<br>Diagnostics<br>Management<br>Logout | Enter the User ID and Password assigned to you by your Internet Service Provider (ISP).          User ID: |

## Advanced Setup

1. From the Advanced Setup menu, select WAN service and click Add

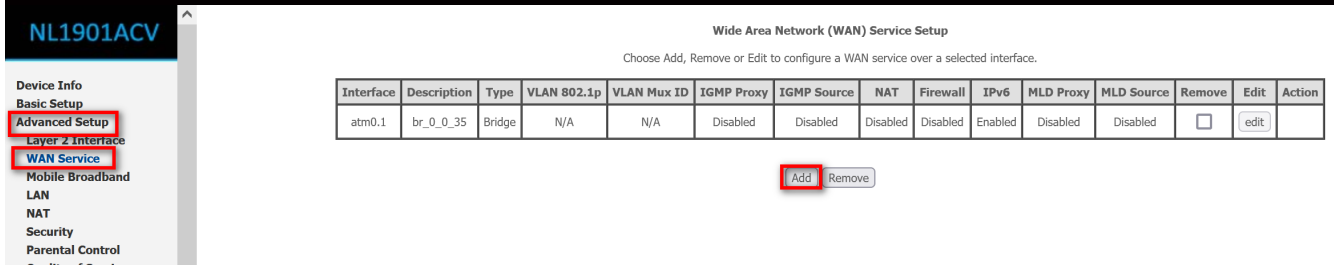

2. Select your preferred configuration, then click Next

#### WAN Service Interface Configuration

Select a layer 2 interface for this service

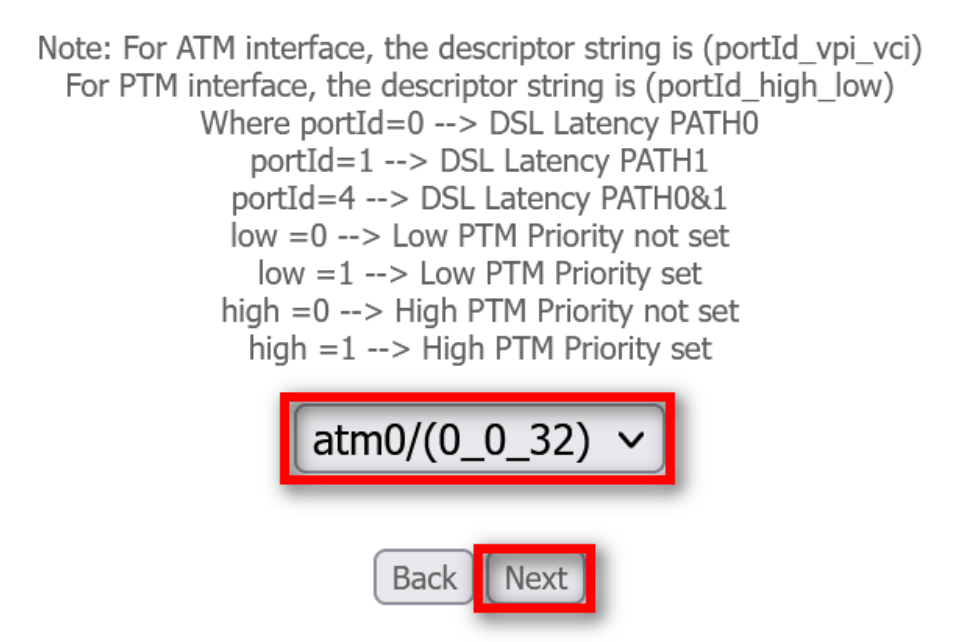

3. Select PPP over Ethernet (PPPoE) for the WAN service type, hit Next

| WAN Service Configuration                                                                                                    |
|----------------------------------------------------------------------------------------------------|
| <ul> <li>Select WAN service type:</li> <li>PPP over Ethernet (PPPoE)</li> <li>IP over Ethernet</li> <li>Bridging</li> <li>Allow as IGMP Multicast Source</li> <li>Allow as MLD Multicast Source</li> </ul> |
| Enter Service Description: ADSL                                                                                                    |
| For tagged service, enter valid 802.1P Priority and 802.1Q VLAN ID.<br>For untagged service, set -1 to both 802.1P Priority and 802.1Q VLAN ID.                                                            |
| Enter 802.1P Priority [0-7]:       -1         Enter 802.1Q VLAN ID [0-4094]:       -1                                                                                                    |
| Network Protocal Selection:                                                                                                    |

4. Enter the username and password provided to you (via email when the order is completed).

Back Next

| PPP | Username | and | Password |  |
|-----|----------|-----|----------|--|
|     |          |     |          |  |

PPP usually requires that you have a user name and password to establish your connection. In the boxes below, enter the user name and password that your ISP has provided to you.

| PPP Username:                            |      |
|------------------------------------------|------|
| Authentication Method: AUTO              |      |
| MTU[576-1492]: 1492                      |      |
| Enable KeepAlive                         |      |
| Dial on demand (with idle timeout timer) |      |
| PPP IP extension                         |      |
| Use Static IPv4 Address                  |      |
| Enable PPP Debug Mode                    |      |
| IGMP Multicast                           |      |
| Enable IGMP Multicast Proxy              |      |
| Enable IGMP Multicast Source             | _    |
|                                          | Back |

5. Hit Next until you reach the Summary page. Click Apply/Save to complete!

#### WAN Setup - Summary

Make sure that the settings below match the settings provided by your ISP.

| Connection Type:               | Bridge   |  |
|--------------------------------|----------|--|
| NAT:                           | Disabled |  |
| Full Cone NAT:                 | Disabled |  |
| Firewall:                      | Disabled |  |
| IGMP Multicast Proxy:          | Disabled |  |
| IGMP Multicast Source Enabled: | Disabled |  |
| MLD Multicast Proxy:           | Disabled |  |
| MLD Multicast Source Enabled:  | Disabled |  |
| Quality Of Service:            | Disabled |  |

Click "Apply/Save" to have this interface to be effective. Click "Back" to make any modifications.

Back Apply/Save

Wait **3-5** *minutes* for the modem to go online, then test the service. Reboot the modem if needed.

Online URL: <u>https://articles.spintel.net.au/article/setting-up-nbn-connection-with-netcomm-nl1901acv.html</u>